| Doc Туре           | Tech Notes |
|--------------------|------------|
| Doc Id             | TN723      |
| Last Modified Date | 07/13/2015 |

# How to Create a Modern InTouch Application or Convert a Stand Alone InTouch Application to a Modern InTouch Application

# LEGACY TECH NOTE #

1069

# SUMMARY

# Application Version:

• InTouch 2014 R2 (version 11.1)

This Tech Note provides the steps to create a Modern InTouch Application or to convert a Stand-Alone Application to a Modern Application.

# **OPERATING SYSTEM**

Windows 8

Windows Server 2008

Windows Server 2008 R2

Windows Server 2012

Windows 7 SP1(Embedded 32 bit only)

Windows 7 SP1 Professional, Enterprise, Ultimate(32/64 bit)

Windows 8 Professional, Enterprise(32/64 bit)

2008 R2 SP1 Standard, Enterprise(64 bit)

# ACTION

# How to create a new Modern InTouch Application

1. Open InTouch Application Manager

2. Select File/New or click the ICON in Figure 1 (below) to create a new InTouch application.

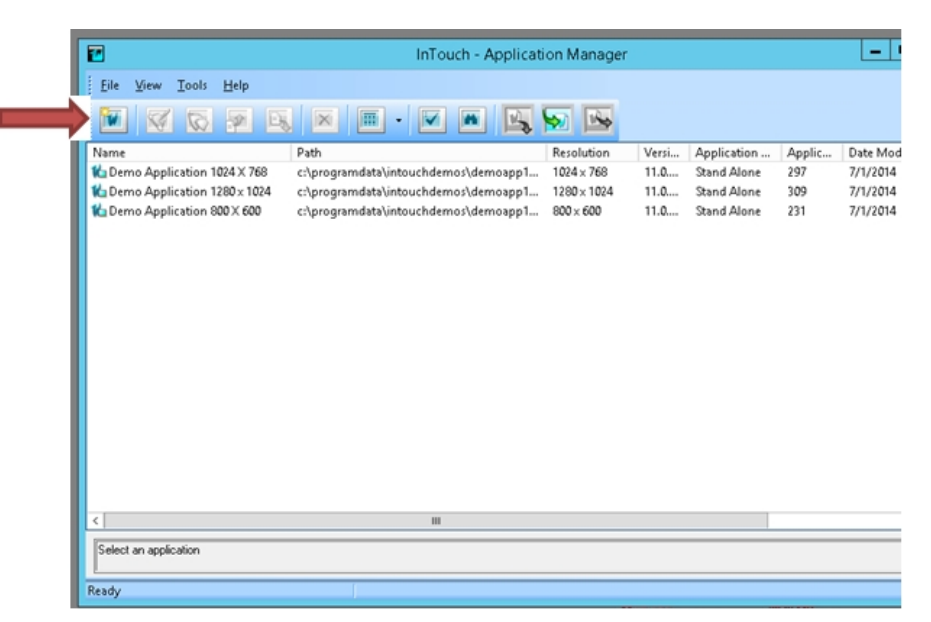

Figure 1: Create a New InTouch Application.

3. Select Modern InTouch Application.

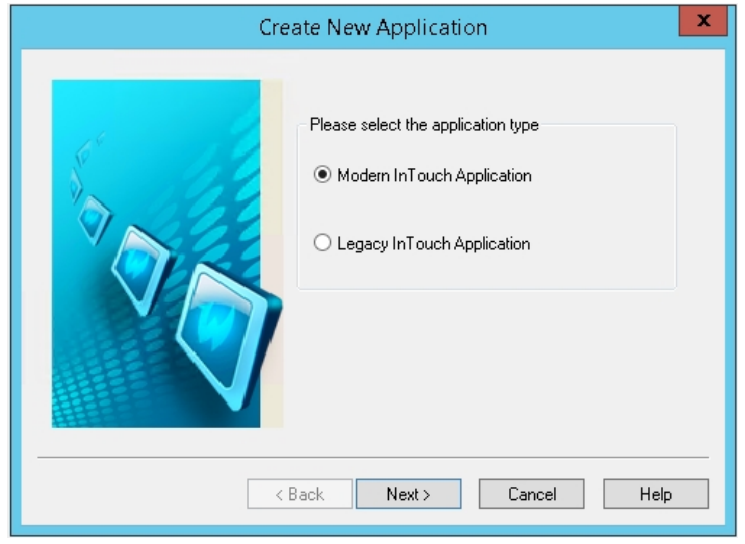

Figure 2: Modern InTouch Application Option

- 4. Click Next.
- 5. Select the directory path for the application (Figure 3):

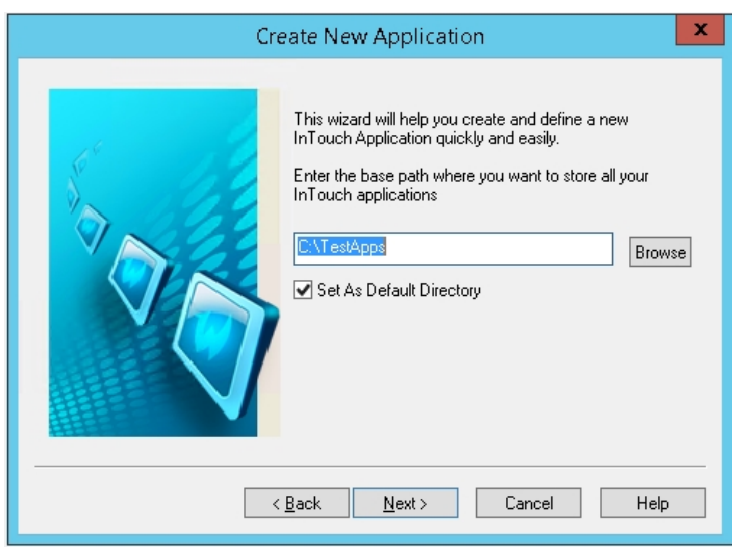

Figure 3: Application File/Directory Path

### 6. Click Next.

7. Type the directory name (Figure 4 below).

| Create New Application                                                                                    |
|----------------------------------------------------------------------------------------------------|
| Enter the directory where you want the application to be created.   Click 'Next' to continue.   Demologie |
| < <u>B</u> ack <u>N</u> ext > Cancel Help                                                                 |

Figure 4: Application Folder/Directory Name

- 8. Click Next.
- 9. Type a name and description of the InTouch Application.

| Create New Application                                                                                                    |  |
|----------------------------------------------------------------------------------------------------|--|
| Enter a name and description of the InTouch Application.   Click 'Finish' to continue.   Name:   Demo App   Description:   Demo Application! |  |
| Kelp Kelp Kelp Kelp Kelp Kelp Kelp Kelp                                                                                                    |  |

Figure 5: Application Name and Description

© 2019 AVEVA Group plc and its subsidiaries.All rights reserved.

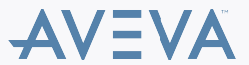

10. Click Finish. The Create New Application process begins (Figure 6).

| Create New                   | Application  |       |
|------------------------------|--------------|-------|
| Creating InTouch Application |              |       |
|                              | View Details | Close |
|                              |              |       |

Figure 6: Create New Application

11. Click View Details to dieplay the process details.

| Create New Application                                                                                                    |
|----------------------------------------------------------------------------------------------------|
| Creating InTouch Application                                                                                                    |
| Creating Galaxy 'yb473226da15488bb189be07247615ae' on WSP2014R2<br>with Security not enabled<br>Cleaning up File and Global Data Repositories<br>Restore galaxy begin<br>Get database connection information<br>Get file repository information<br>Remove restore directory<br>Restore from backup files<br>Restore database |
| Hide Details Close                                                                                                    |

Figure 7: Details

12. After the application is created, double-click it or Click on the WindowMaker ICON in InTouch Application Manager.

When you open the Modern InTouch Application you see the tool bar icon for **ArchestrA Graphics**, and in the Project View you can see ArchestrA Graphic Toolbox (Figure 8).

| 3                                                                                                    | InTouch - WindowMaker - C:\TESTAPPS\DEMOAPP | _ 0 X            |
|----------------------------------------------------------------------------------------------------|---------------------------------------------|------------------|
| Eile ⊻iew Special Help                                                                                                    |                                             | Runtime          |
| 10 0 0 0 0 0 0 X N N N N A                                                                                                    | 1 🔁 🤣 🔟                                     |                  |
| 4 B Z U X X E = = Z 4 1                                                                                                    |                                             |                  |
| Classic View X Project View                                                                                                    |                                             |                  |
| Windows Windows & Scripts                                                                                                    |                                             |                  |
| 😥 🛄 Unassigned                                                                                                    |                                             |                  |
|                                                                                                    |                                             |                  |
|                                                                                                    |                                             |                  |
|                                                                                                    |                                             |                  |
|                                                                                                    |                                             |                  |
|                                                                                                    |                                             |                  |
|                                                                                                    |                                             |                  |
| Scripts T                                                                                                    |                                             |                  |
| - Difference - Difference - Dif |                                             | т                |
| 🔄 Key                                                                                                    |                                             |                  |
| - Condition                                                                                                    |                                             |                  |
| - QuickFunctions                                                                                                    | nother X                                    |                  |
| ActiveX Event                                                                                                    |                                             |                  |
|                                                                                                    |                                             |                  |
|                                                                                                    |                                             |                  |
| Tools 🔻                                                                                                    |                                             |                  |
| B→ P Configure                                                                                                    |                                             |                  |
| S Tagname Dictiona                                                                                                    |                                             |                  |
|                                                                                                    |                                             |                  |
| B- SQL Access Mana                                                                                                    |                                             |                  |
| Applications                                                                                                    |                                             |                  |
|                                                                                                    |                                             |                  |
| C III > C                                                                                                    |                                             | ×                |
|                                                                                                    |                                             |                  |
| Ready                                                                                                    | XY                                          | A H CAP NUM SCRL |

Figure 8: ArchestrA Graphics Tool and ArchestrA Graphic Toolbox

# Adding ArchestrA Graphics to the Modern Application:

- 1. Create a new window and add the ArchestrA Symbol.
- 2. You can add ArchestrA Graphics into an InTouch Window. You can use the button to Embed ArchestrA Graphics, which are located in the tool set or accessed by right-clicking, then selecting **Embed ArchestrA Graphics**.

Figure 9 shows some of the Situaltional Awareness Library graphics.

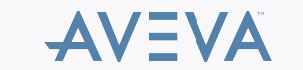

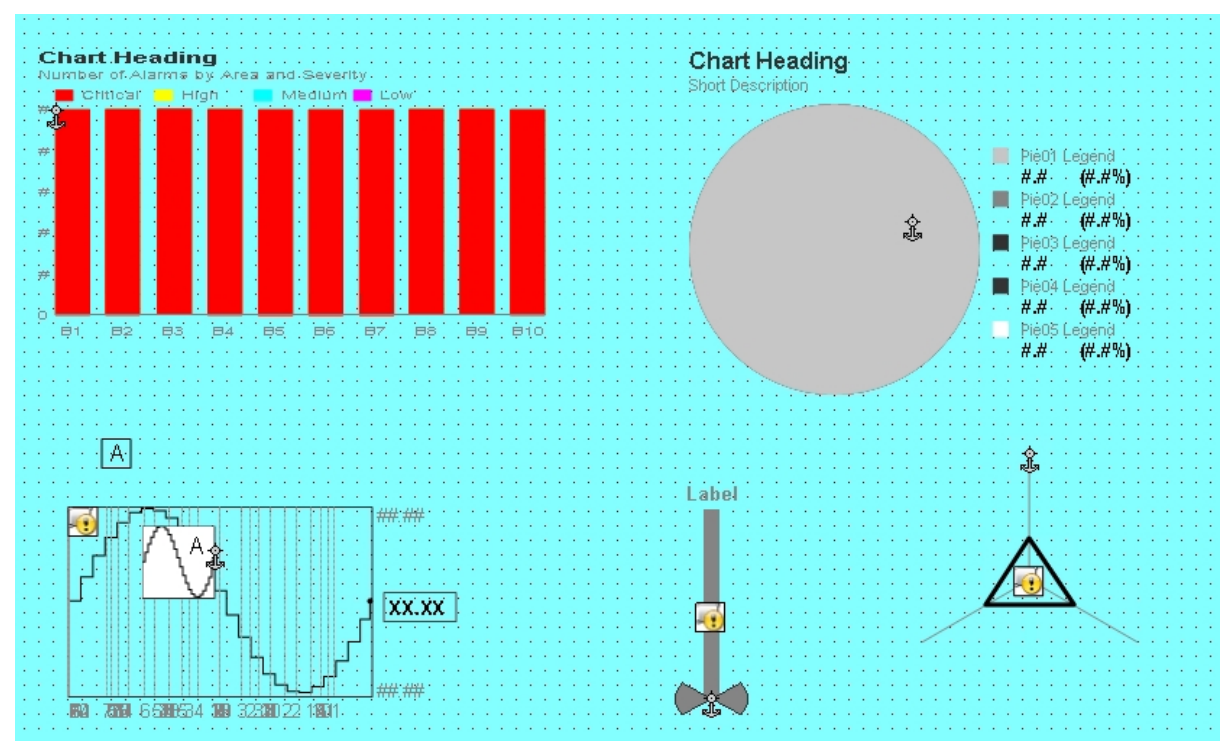

Figure 9: Situational Awareness Graphics in an InTouch Window

### Converting a Stand-Alone InTouch Application to Modern InTouch Application

The following example uses a stand-alone application from InTouch 10.6 that is migrated to InTouch 11.1. This process converts the Stand-Alone InTouch Application to a Modern InTouch Application.

Steps 1-9 are pre-requisites for converting a Modern Application from a Stand-Alone InTouch Application.

1. Open the Stand-Alone InTouch application in WindowMaker. You will see the following message:

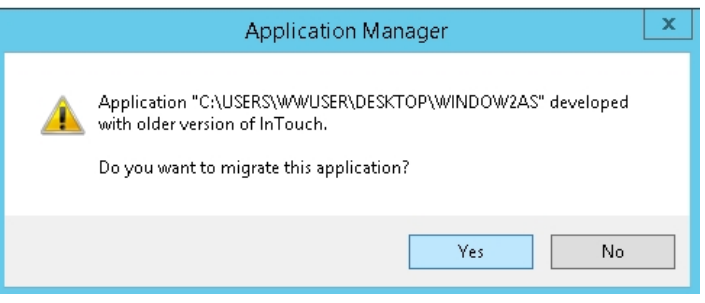

Figure 10: Application Migration Message

2. Click Yes. The ...enable ArchestrA Graphics... message appears:

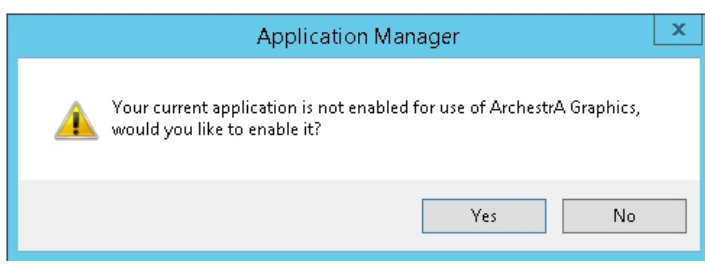

Figure 11: Enable ArchestrA Graphics

3. Click Yes. The ...backup this application ... message appears:

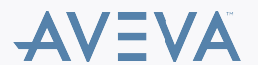

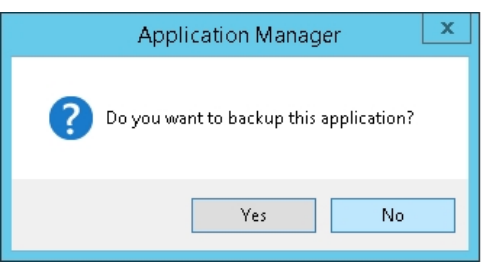

Figure 12: Backup This Application

4. Click **Yes** or **No**. For this example we click **No**. The Create New Application dialog appears. In the background it is including all the ArchestrA Symbols in the application.

|                              | Create New Application |  |  |
|------------------------------|------------------------|--|--|
| Creating InTouch Application | View Details Close     |  |  |

Figure 13: Create New Application

5. Click View Details to review specific process details.

| Create New Application                                                                                                    |
|----------------------------------------------------------------------------------------------------|
| Creating InTouch Application                                                                                                    |
|                                                                                                    |
| Creating Galaxy 'tsbab1f1'd1'd1484Ua2f6592e98cccb83' on BIN2014R2<br>with Security not enabled<br>Cleaning up File and Global Data Repositories<br>Restore galaxy begin<br>Get database connection information<br>Get file repository information<br>Remove restore directory<br>Restore from backup files<br>Restore database |
| Hide Details Close                                                                                                    |
|                                                                                                    |

Figure 14: View Details

6. After the application is created, click Close.

The Stand-Alone InTouch Application has been converted to a Modern InTouch Application.

### SUPPORTING INFORMATION

#### Definition of the different types of InTouch Application:

#### Modern InTouch Application:

Modern InTouch applications give you the capability to easily integrate ArchestrA symbols directly into your applications. You simply drag ArchestrA or Situational Awareness Library symbols from WindowMaker's ArchestrA Graphic Toolbox into Modern application windows. All configuration steps to use ArchestrA Graphics are completed from InTouch WindowMaker.

#### Managed InTouchView Application:

A managed InTouch application uses the ArchestrA Integrated Development Environment (IDE) if it is installed on the same computer as the InTouch HMI.

Unlike stand-alone InTouch applications that are managed entirely by InTouch Application Manager, managed applications are more integrated into the ArchestrA environment and

support advanced graphics.

Using the ArchestrA IDE to manage your InTouch applications, you can:

• View which applications are running on individual Galaxy nodes.

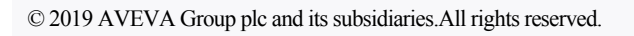

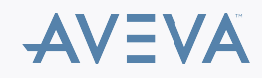

- Use a central repository to manage applications.
- Deploy application changes to WindowViewer nodes running InTouch applications.

### Stand Alone InTouch Application

Stand-alone applications can be created and managed with InTouch Application Manager.

You develop stand-alone applications with WindowMaker and run them from WindowViewer. You can switch directly between WindowMaker and WindowViewer to test or run your applications and switch back to make modifications to your applications.

# ATTACHMENTS

http://okmgcs.km.invensys.com/resources/sites/KPKA/content/live/TN/0/TN723/en\_US/~secure/{ "SECUREDRESOURCE": "Y" }

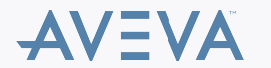